# Configurar a lista negra de IP ao usar a inteligência de segurança da Cisco por meio do ASDM (On-Box Management, gerenciamento integrado)

### Contents

Introduction Prerequisites Requirements Componentes Utilizados Informações de Apoio Resumo do feed de inteligência de segurança Adicionar manualmente endereços IP à lista negra global e à lista branca global Crie a lista personalizada de endereços IP da lista negra Configurar a inteligência de segurança Implante a política de controle de acesso Monitoramento de eventos da inteligência de segurança Verificar Troubleshoot Informações Relacionadas

### Introduction

Este documento descreve a reputação do Cisco Security Intelligence/IP Address e a configuração da lista negra de IP (Blocking) ao usar a alimentação personalizada/automática de endereço IP de baixa reputação.

### Prerequisites

### Requirements

A Cisco recomenda que você tenha conhecimento destes tópicos:

- Conhecimento do firewall ASA (Adaptive Security Appliance), ASDM (Adaptive Security Device Manager)
- Conhecimento do dispositivo FirePOWER

Note: A filtragem de Inteligência de Segurança requer uma licença de Proteção.

### **Componentes Utilizados**

As informações neste documento são baseadas nestas versões de software e hardware:

- Módulos ASA FirePOWER (ASA 5506X/5506H-X/5506W-X, ASA 5508-X, ASA 5516-X) executando a versão de software 5.4.1 e superior
- Módulo ASA FirePOWER (ASA 5515-X, ASA 5525-X, ASA 5545-X, ASA 555-X) executando a versão de software 6.0.0 e superior

The information in this document was created from the devices in a specific lab environment. All of the devices used in this document started with a cleared (default) configuration. If your network is live, make sure that you understand the potential impact of any command.

### Informações de Apoio

O Cisco Security Intelligence consiste em várias coleções regularmente atualizadas de endereços IP que são determinados como tendo uma reputação ruim pela equipe do Cisco TALOS. A equipe do Cisco TALOS determina a baixa reputação se qualquer atividade mal-intencionada for originada desses endereços IP, como spam, malware, ataques de phishing, etc.

O feed do Cisco IP Security Intelligence rastreia o banco de dados de invasores, Bogon, Bots, CnC, Dga, ExploitKit, Malware, Open\_proxy, Open\_relay, Phishing, Response, Spam, Suspeito. O módulo Firepower oferece a opção de criar o feed personalizado de endereço IP de baixa reputação.

### Resumo do feed de inteligência de segurança

Aqui estão mais algumas informações sobre o tipo de coleções de endereços IP que podem ser classificadas como categorias diferentes na Inteligência de segurança.

Invasores: Coleta de endereços IP que estão continuamente procurando vulnerabilidades ou tentando explorar outros sistemas.

Malware: Coleta de endereços IP que estão tentando propagar malware ou estão atacando ativamente qualquer um que os visita.

Phishing: Coleção de hosts que estão tentando ativamente enganar os usuários finais para que eles digitem informações confidenciais, como nomes de usuário e senhas.

**Spam:** Coleção de hosts que foram identificados como a origem do envio de mensagens de email de spam.

**Bots:** Coleção de hosts que estão participando ativamente como parte de um botnet e estão sendo controlados por um controlador bot net conhecido.

**CnC:** Coleção de hosts que foram identificados como os servidores de controle de uma botnet conhecida.

**OpenProxy:** Coleção de hosts conhecidos por executar os Open Web Proxies e oferecer serviços anônimos de navegação na Web.

**OpenRelay:** Coleção de hosts conhecidos por oferecer serviços de retransmissão de e-mail

anônimos usados por invasores de spam e phishing.

**TorExitNode:** Coleção de hosts conhecidos por oferecer serviços de nó de saída para a rede Tor Anonymizer.

Bogon: Coleta de endereços IP que não estão alocados, mas estão enviando tráfego.

**Suspeito:** Coleta de endereços IP que estão exibindo atividade suspeita e estão sob investigação ativa.

**Resposta:** Coleta de endereços IP que foram repetidamente observados envolvidos no comportamento suspeito ou mal-intencionado.

## Adicionar manualmente endereços IP à lista negra global e à lista branca global

O módulo Firepower permite adicionar determinados endereços IP à lista negra global quando você sabe que eles fazem parte de alguma atividade mal-intencionada. Os endereços IP também podem ser adicionados à lista branca global se você quiser permitir o tráfego para determinados endereços IP bloqueados por endereços IP da lista negra. Se você adicionar algum endereço IP à lista negra global/lista branca global, ele entrará em vigor imediatamente sem a necessidade de aplicar a política.

Para adicionar o endereço IP à lista negra global/ lista branca global, navegue para **Monitoring > ASA FirePOWER Monitoring > Real Time Event**, passe o mouse sobre os eventos da conexão e selecione **View Details**.

Você pode adicionar o endereço IP origem ou destino à lista negra global/ lista branca global. Clique no botão **Editar** e selecione **Whitelist Now/Blacklist Now** para adicionar o endereço IP à respectiva lista, como mostrado na imagem.

| All ASA FirePOWER Eve                                                | nts Connection Intrusio                                               | n File Malware File                                       | Security Intelligence                  |        |
|----------------------------------------------------------------------|-----------------------------------------------------------------------|-----------------------------------------------------------|----------------------------------------|--------|
| Filter                                                               |                                                                       |                                                           |                                        |        |
| Rule Action=Allow *                                                  |                                                                       |                                                           |                                        |        |
|                                                                      |                                                                       |                                                           |                                        |        |
|                                                                      |                                                                       |                                                           |                                        |        |
| Pause Refresh                                                        | Rate 5 seconds                                                        | • 1/25/16 9:11:2                                          | 5 AM (IST)                             |        |
| Receive Times                                                        | Action                                                                | First Packet                                              | Last Packet                            | Reason |
| 1/25/16 9:09:50 AM                                                   | Allow                                                                 | 1/25/16 9:09:48 AM                                        | 1/25/16 9:09:49 AM                     |        |
|                                                                      |                                                                       | View de                                                   | tails                                  |        |
| 1/25/16 9:07:36 AM                                                   | Allow                                                                 | 1/25/16 9:07:03 AM                                        | 1/25/16 9:07:03 AM                     |        |
| 1/25/16 9:07:07 AM                                                   | Allow                                                                 | 1/25/16 9:07:06 AM                                        | 1/25/16 9:07:06 AM                     |        |
|                                                                      |                                                                       |                                                           |                                        |        |
| toring > ASA FirePOWER Mor                                           | nitoring > Real Time Even                                             | itinq                                                     |                                        |        |
|                                                                      |                                                                       |                                                           |                                        |        |
| lime Eventing                                                        |                                                                       |                                                           | Edit                                   | _      |
| lime Eventing                                                        |                                                                       | Responder                                                 |                                        |        |
| lime Eventing<br>Initiator<br>Initiator IP                           | 192.168.20.3 /                                                        | Responder<br>Responder IP                                 | 10.106.44.5                            | ,      |
| Time Eventing Initiator Initiator IP Initiator Country and Continent | 192.168.20.3 /<br><i>not available</i> Whitelist Now<br>Blacklist Now | Responder<br>Responder IP<br>Responder Count<br>Continent | 10.106.44.5 /<br>try and not available | ,      |

Para verificar se o endereço IP origem ou destino é adicionado à lista global-negra/ lista branca global, navegue para **Configuração > Configuração do ASA Firepower > Gerenciamento de objetos > Inteligência de segurança > Listas de rede e feeds** e edite **lista negra global/ lista branca global**. Você também pode usar o botão excluir para remover qualquer endereço IP da lista.

### Crie a lista personalizada de endereços IP da lista negra

O Firepower permite criar uma lista de endereços IP/de rede personalizada que pode ser usada na lista negra (bloqueio). Há três opções para fazer isso:

- Você pode gravar os endereços IP em um arquivo de texto (um endereço IP por linha) e carregar o arquivo no Firepower Module. Para carregar o arquivo, navegue até Configuration > ASA FirePOWER Configuration > Object Management > Security Intelligence > Network Lists and Feeds e clique em Add Network Lists and Feeds Nome: Especifique o nome da lista Personalizada. Digite: Selecione Lista na lista suspensa. Carregar lista: Escolha Procurar para localizar o arquivo de texto no sistema. Selecione a opção Upload para carregar o arquivo.
- 2. Você pode usar qualquer banco de dados IP de terceiros para a lista personalizada para a qual o módulo Firepower entra em contato com o servidor de terceiros para buscar a lista de endereços IP. Para configurar isso, navegue até Configuration > ASA FirePOWER Configuration > Object Management > Security Intelligence > Network Lists and Feeds e clique em Add Network Lists and Feeds

Nome: Especifique o nome do feed personalizado.

Digite: Selecione a opção Feed na lista suspensa.

**URL do feed:** Especifique o URL do servidor ao qual o módulo Firepower deve se conectar e baixar o feed.

URL MD5: Especifique o valor de hash para validar o caminho da URL do feed.

**Frequência de atualização:** Especifique o intervalo de tempo no qual o sistema se conecta ao servidor de feed de URL.

|                                                                                                    | Update Feeds Odd Network Lis                                                                                                    | ts and Fee                                |
|----------------------------------------------------------------------------------------------------|----------------------------------------------------------------------------------------------------|-------------------------------------------|
| Name                                                                                                    | Security Intelligence for Network List / F                                                                                                    | eed                                       |
| Cisco-Intelligence-Feed<br>Last Updated: 2016-01-22 05::                                                                                                    | Name: Custom_Feed                                                                                                    |                                           |
| Custom_Feed                                                                                                    | Type: List                                                                                                    |                                           |
| Global-Blacklist                                                                                                    | Upload List: C:\fakepath\Custom_IP_Feed.                                                                                                    | Browse.                                   |
|                                                                                                    |                                                                                                    |                                           |
| Global-Whitelist<br>guration > ASA FirePOWER Configur                                                                                                    | Store ASA FirePOWER Changes ation > Object Management > SecurityIntelligence > Network Lists                                                                                                    | Cancel                                    |
| Global-Whitelist<br>guration > ASA FirePOWER Configur                                                                                                    | Store ASA FirePOWER Changes ation > Object Management > SecurityIntelligence > Network Lists Update Feeds Add Network List                                                                                                    | Cancel<br>and Feed                        |
| Global-Whitelist<br>guration > ASA FirePOWER Configu<br>Name                                                                                                | Store ASA FirePOWER Changes ation > Object Management > SecurityIntelligence > Network Lists Update Feeds Add Network List Security Intelligence for Network List / Fe                                                                                                    | Cancel<br>and Feed<br>ts and Fee<br>eed ? |
| Global-Whitelist<br>guration > ASA FirePOWER Configu<br>Name<br>Cisco-Intelligence-Feed<br>Last Updated: 2016-01-22 05:5                                    | Store ASA FirePOWER Changes ation > Object Management > SecurityIntelligence > Network Lists Update Feeds Odd Network List Security Intelligence for Network List / For Name: Custom_Network_Feed                                                                                                    | Cancel<br>and Feed<br>ts and Fee<br>eed ? |
| Global-Whitelist<br>guration > ASA FirePOWER Configu<br>Name<br>Cisco-Intelligence-Feed<br>Last Updated: 2016-01-22 05:5                                    | Upload         Store ASA FirePOWER Changes         ation > Object Management > SecurityIntelligence > Network Lists         Update Feeds       ③ Add Network List         Security Intelligence for Network List / Feed         Name:       Custom_Network_Feed         Type:       Feed                                                                                                    | Cancel<br>and Feed<br>ts and Fee          |
| Global-Whitelist<br>guration > ASA FirePOWER Configu<br>Name<br>Cisco-Intelligence-Feed<br>Last Updated: 2016-01-22 05:5<br>Custom_Feed<br>Global-Blacklist | Upload         Store ASA FirePOWER Changes         ation > Object Management > SecurityIntelligence > Network Lists         Update Feeds         Other Power Power Po | Cancel<br>and Feed<br>ts and Fee<br>eed ? |

### Configurar a inteligência de segurança

Para configurar a inteligência de segurança, navegue para **Configuração > Configuração do ASA Firepower > Políticas > Política de controle de acesso,** selecione a guia **Inteligência de segurança**. Escolha o feed da coluna Network Available Object (Objeto disponível na rede), vá para Whitelist/ Blacklist para permitir/bloquear a conexão com o endereço IP mal-intencionado.

Você pode clicar no ícone e ativar o registro conforme especificado na imagem.

Se você apenas quiser gerar o evento para conexões IP mal-intencionadas em vez de bloquear a conexão, clique com o botão direito do mouse no feed, escolha **Monitor-only (não bloquear)**, como mostrado na imagem:

| Configuration > ASA FirePOWER Configu                                                                          | <u>iration &gt; Policies</u> > <u>Access Control Po</u>   | olicy                                      |                                                                                                    | ć                                                                                                    |
|----------------------------------------------------------------------------------------------------|-----------------------------------------------------------|--------------------------------------------|----------------------------------------------------------------------------------------------------|----------------------------------------------------------------------------------------------------|
| ASA FirePOWER                                                                                                  |                                                           |                                            |                                                                                                    |                                                                                                    |
| Default Allow All Trans<br>Enter a description                                                                 | ffic                                                      | M 🖪                                        | Status: Policy Up-to-date on device                                                                                                    | You have unsaved changes                                                                                                    |
| Identity Policy: <u>None</u><br>Rules Security Intelligence                                                    | SSL Policy: Default SSL Policy<br>HTTP Responses Advanced |                                            |                                                                                                    |                                                                                                    |
| Available Objects C C<br>Search for a Network<br>Networks URLs<br>Attackers<br>Bogon<br>Bots<br>CnC<br>Malware | Available Zones C                                         | Add to<br>Whitelist<br>Add to<br>Blacklist | DNS Policy: Default DNS Policy (<br>Whitelist (2)<br>Networks<br>Global-Whitelist (Any Zone) (<br>URLs<br>Global-Whitelist-for-URL (An) | Blacklist (7) Enable logging<br>Networks  Global-Blacklist (Any Zone)  Hatackers (Any Zone)  Bots (Any Zone)  Block Block Monitor-only (do not block) |
| Open_proxy     Open_relay     Phishing     Possesses                                                           | Store 450                                                 | A FirePOWER Channes                        | Cancel                                                                                                    | UK<br>Select All<br>Delete                                                                                                    |

Escolha a opção Store ASA Firepower Changes para salvar as alterações da política de CA.

### Implante a política de controle de acesso

Para que as alterações entrem em vigor, você deve implantar a política de controle de acesso. Antes de aplicar a política, consulte uma indicação de que a Política de controle de acesso está desatualizada no dispositivo ou não.

Para implantar as alterações no sensor, cClique em **Implantar** e escolha **Implantar alterações do FirePOWER** e selecione **Implantar** na janela pop-up para implantar as alterações.

| File View Tools Wizards Window                                                                                                    | Help       Help       Deploy     Refresh       Back     Forward                 |
|----------------------------------------------------------------------------------------------------|---------------------------------------------------------------------------------|
| Device List     □       ♣ Add     Î     Delete     Ø Connect       Eind:     □     □                                                                                                    | 2 Deploy FirePOWER Changes Ctrl+D<br>Save Running Configuration to Flash Ctrl+S |
| Deploy FirePOWER Changes                                                                                                    |                                                                                 |
| Deploy Policies Version:2016-03         System Policy: Default         Sensor Policy: Default         Sensor Policy: firepower         Access Control Policy: Default Allow A         Image: Policy Policy: Default Allow A         Image: Policy Policy: Default Allow A         Image: Policy Policy: Policy         Image: Policy Policy: Default DNS Policy         Image: Policy: Default DNS Policy | 1-05 09:09 AM ?<br>All Traffic<br>and Connectivity                              |
|                                                                                                    | 3 Deploy Cancel                                                                 |

Nota: Na versão 5.4.x, para aplicar a política de acesso ao sensor, clique em Aplicar alterações do ASA FirePOWER

**Note**: Navegue até **Monitoring > ASA Firepower Monitoring > Task Status.** Verifique se a tarefa deve ser concluída para aplicar as alterações de configuração.

### Monitoramento de eventos da inteligência de segurança

Para ver a inteligência de segurança pelo módulo Firepower, navegue para **Monitoring > ASA Firepower Monitoring > Real Time Eventing**. Selecione a guia **Security Intelligence**. Isso mostrará os eventos como mostrado na imagem:

| oring > ASA FirePOWER Monito | oring > Real Time Ev | <u>entinq</u>                                          |                          |        |              |             |
|------------------------------|----------------------|--------------------------------------------------------|--------------------------|--------|--------------|-------------|
| me Eventing                  |                      |                                                        |                          |        |              |             |
| All An FirePOWER Events      | Connection Intru     | sion File Malware Fi                                   | le Security Intelligence | :      |              |             |
| Filter                       |                      |                                                        |                          |        |              |             |
| Enter filter criteria        |                      |                                                        |                          |        |              |             |
|                              |                      |                                                        |                          |        |              |             |
|                              |                      |                                                        |                          |        |              |             |
|                              | - I                  | 2/2/45 4 22                                            |                          |        |              |             |
| <b>Pause</b> Refresh Rat     | te 5 seconds         | ▼ 2/9/16 1:03:                                         | 31 PM (IST)              |        |              |             |
| Refresh Rat                  | 5 seconds Action     | <ul> <li>2/9/16 1:03:</li> <li>First Packet</li> </ul> | 31 PM (IST)              | Reason | Initiator IP | Responder I |

### Verificar

No momento, não há procedimento de verificação disponível para esta configuração.

### Troubleshoot

Para garantir que os feeds de inteligência de segurança estejam atualizados, navegue para Configuration > ASA FirePOWER Configuration > Object Management > Security Intelligence > Network Lists and Feeds e verifique a hora em que o feed foi atualizado pela última vez. Você pode escolher o botão Editar para definir a frequência da atualização do feed.

| figuration > ASA FirePOWER Configuration > Object Management > SecurityIntelligence > Network Lists and Feeds |      |     |  |  |
|----------------------------------------------------------------------------------------------------|------|-----|--|--|
| Update Feeds 🛛 🕢 Add Network Lists and Feeds                                                                  |      |     |  |  |
| Name                                                                                                    | Туре |     |  |  |
| Cisco-Intelligence-Feed<br>Last Updated: 2016-02-08 10:03:14                                                  | Feed | Ø 🖯 |  |  |
| Custom_Feed                                                                                                   | Feed | 0   |  |  |
| Global-Blacklist                                                                                              | List | Ø 🗄 |  |  |
| Global-Whitelist                                                                                              | List | 08  |  |  |

Verifique se a implantação da política de controle de acesso foi concluída com êxito.

Monitore a inteligência de segurança para ver se o tráfego está bloqueando ou não.

#### Informações Relacionadas

- Guia de início rápido do módulo Cisco ASA FirePOWER
- Suporte Técnico e Documentação Cisco Systems